## Drukowanie NIP-u nabywcy na paragonie

Kończąc paragon po wciśnięciu klawisza RAZEM, ale jeszcze przed wydrukowaniem paragonu wciskami kolejno klawisz F a następnie klawisz MENU

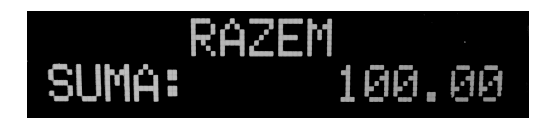

W otwartym menu wybieramy opcję nr 13 ld. nabywcy i zatwierdzamy klawiszem OK

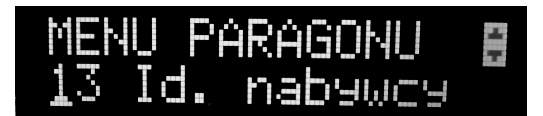

W kolejnym oknie wybieramy 2. NIP i zatwierdzam OK

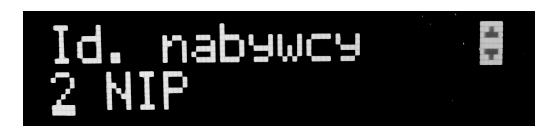

Wpisujemy NIP klienta i zatwierdzamy OK. W kolejnym potwierdzamy NIP również klawiszem OK

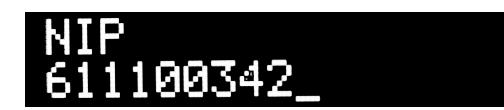

Ekran powróci do podsumowania paragonu i po wciśnięci klawisza OK zostanie wydrukowany z NIPem nabywcy.

| ## NIEFISKALNY ##                      |                  |
|----------------------------------------|------------------|
| okulary korekcyjne 1 szt. 1.000*100.00 |                  |
|                                        | 100.00B          |
| RAZEM:                                 | 100.00           |
| SP. OP. B: 100.00 PTU                  | 8.00% 7.41       |
| suma ptu                               | 7.41             |
| SUMA:                                  | PLN 100.00       |
| ## NIEFISKALNY ##                      |                  |
| F70 #1                                 | 07-10-2019 14:26 |
| NIP nabywcy:                           |                  |
| 611100342                              |                  |
| Gotóuka                                | 100 00           |